## How to Add a Generic Email Account to your Outlook App

In Outlook for Windows:

- 1. In Outlook, go to File > Account Settings > Account Settings.
- 2. Click on the Change button.
- 3. Click on the More Settings button and then on the Advanced tab.
- 4. Click on the Add button.
- 5. Enter the generic email account address (e.g. <u>studentservices@allard.ubc.ca</u>) and click OK.
- 6. Then click OK, Next, Finish and Close to exit.
- 7. Now you should see this email account at the bottom of your left-hand-side Outlook window (which has your other email accounts/folders in it).

In Outlook for Mac:

- 1. In Outlook, go to Tools > Accounts.
- 2. Click on the Advanced button.
- 3. Click on the Delegates tab.
- 4. Click on the '+' under "Open these additional mailboxes".
- 5. Type in the generic email account address (e.g. <u>studentservices@allard.ubc.ca</u>) and it should show up in the list.
- 6. Highlight the mailbox and click on the Add button.
- 7. Click OK and then close the Accounts window.